# СОДЕРЖАНИЕ:

| 1.          | ПОДСОЕДИНЕНИЕ К СЕЙФУ                              | 2      |
|-------------|----------------------------------------------------|--------|
| 2.          | ПЕРЕДАЧА ДАННЫХ С КАРМАННОГО КОМПЬЮТЕРА НА СЕЙФ    | 3      |
| 3.          | АВАРИЙНОЕ ОТКРЫТИЕ                                 | 3      |
| 4.          | АВАРИЙНОЕ ОТКРЫТИЕ В СЛУЧАЕ РАЗРЯДКИ БАТАРЕЕК      | 4      |
| 5.          | УСТАНОВКА КОНТРОЛЬНОГО СЛЕДА СЕЙФА                 | 4      |
| 6.          | ПРОСМОТР ПРЕДЫДУЩЕГО КОНТРОЛЬНОГО СЛЕДА            | 5      |
| 7.          | КОНТРОЛЬНЫЙ СЛЕД КАРМАННОГО КОМПЬЮТЕРА             | 6      |
| 8.          | ПЕЧАТЬ НА ДИСПЛЕЙНОМ ПРОЦЕССОРЕ(DPU)               | 6      |
| 9.          | УСТАНОВКА ВРЕМЕНИ СЕЙФА                            | 7      |
| 10.         | ИЗМЕНЕНИЕ ПАРАМЕТРОВ СЕЙФА                         | 8      |
| 11.         | ПЕРЕВОД ПАРАМЕТРОВ ИЗ СЕЙФА НА КАРМАННЫЙ КОМПЬЮТЕР | (PDA)9 |
| 12.         | ОТКЛЮЧЕНИЕ ОТ СЕЙФА                                | 10     |
| <i>13</i> . | ПЕРЕУСТАНОВКА КАРМАННОГО КОМПЬЮТЕРА                | 11     |
| 14.         | ВИЗУАЛИЗАЦИЯ ДЛЯ ПОЛЬЗОВАТЕЛЕЙ                     | 11     |
| 15.         | ВКЛЮЧЕНИЕ СЕЙФА                                    | 12     |
| 15          | 5 - 1ОТКЛЮЧЕНИЕ СЕЙФА                              | 12     |
| ПΡ          | ИЛОЖЕНИЕ А: ПРИНТЕР DPU-414                        |        |

## 1- ПОДСОЕДИНЕНИЕ К СЕЙФУ

Для того чтобы работать на карманном компьютере в режиме СЕЙФ, мы должны подключиться к нему. Для подключения к любому СЕЙФУ придерживайтесь следующей инструкции:

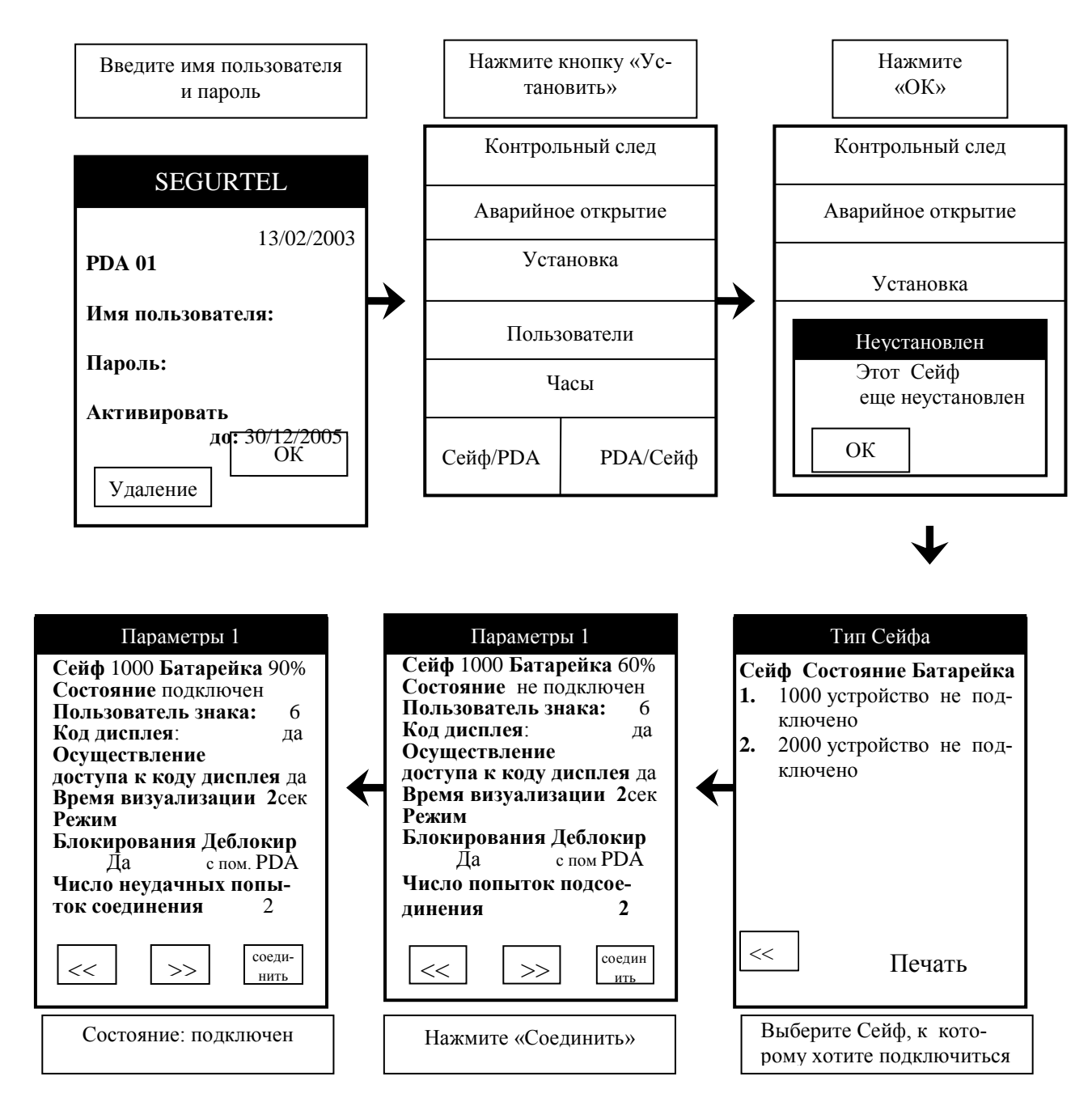

**Внимание**: в дальнейшем мы не будем упоминать об этом этапе (введите им пользователя и пароль), но вы должно помнить, что всякий раз, когда вы подключаетесь к PDA, вы должны ввести ваше имя пользователя и пароль

# 2 – ПЕРЕДАЧА ПАРАМЕТРОВ С КАРМАННОГО КОМПЬЮТЕРА НА СЕЙФ

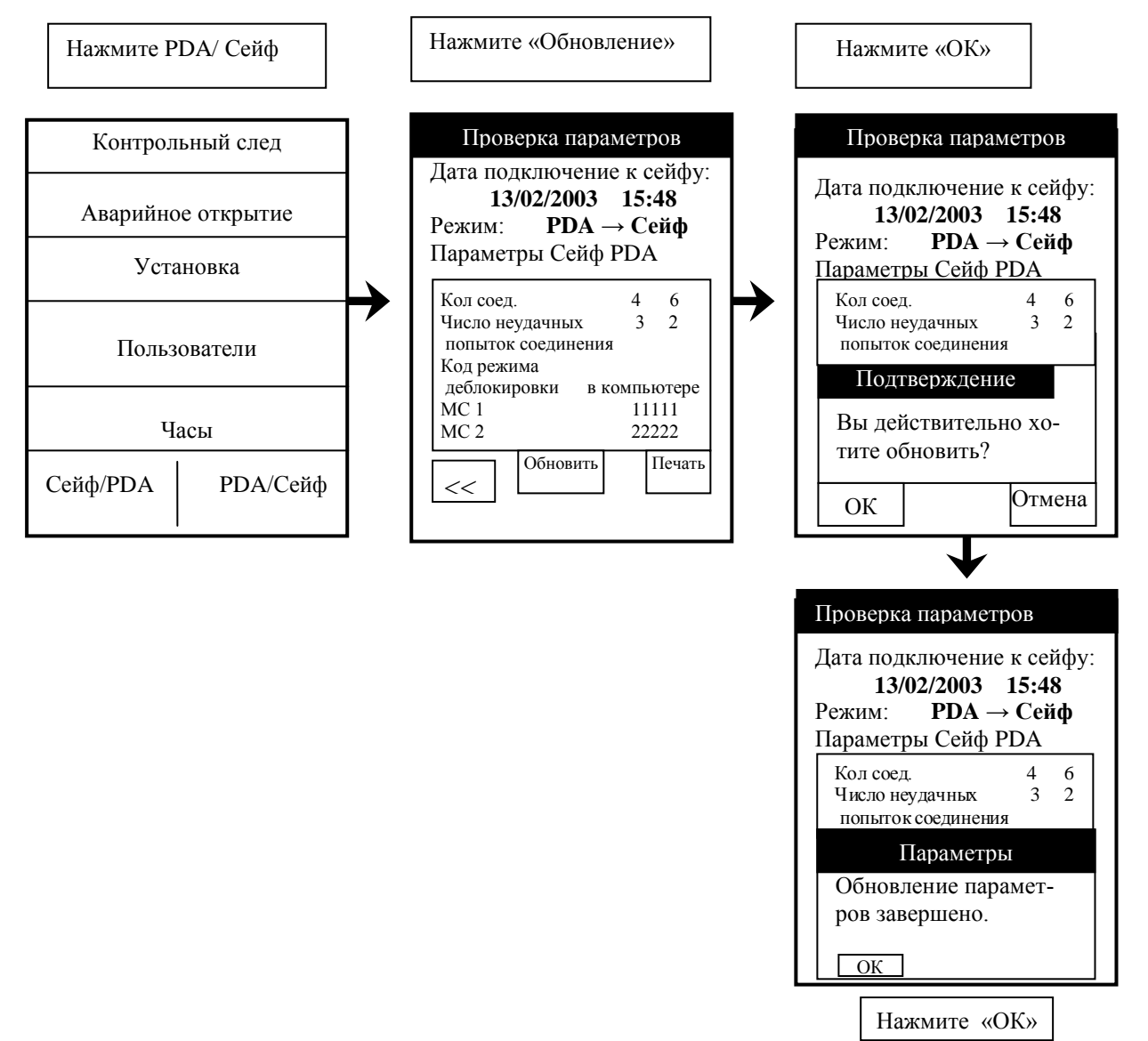

## 3- АВАРИЙНОЕ ОТКРЫТИЕ

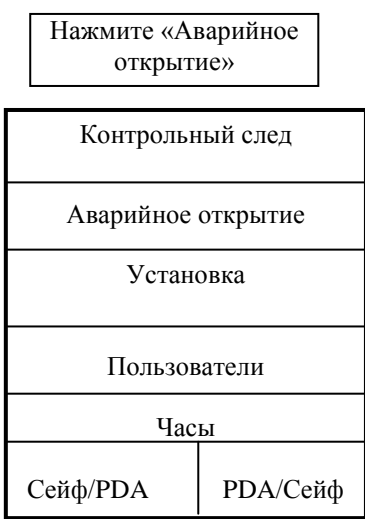

# 4 - АВАРИЙНОЕ ОТКРЫТИЕ В СЛУЧАЕ РАЗРЯДКИ БАТАРЕЕК

Подсоедините панель батарей к разъему стандарта RS232 при помощи кабеля, как показано на рисунке. Далее следуйте инструкции «Аварийное открытие»

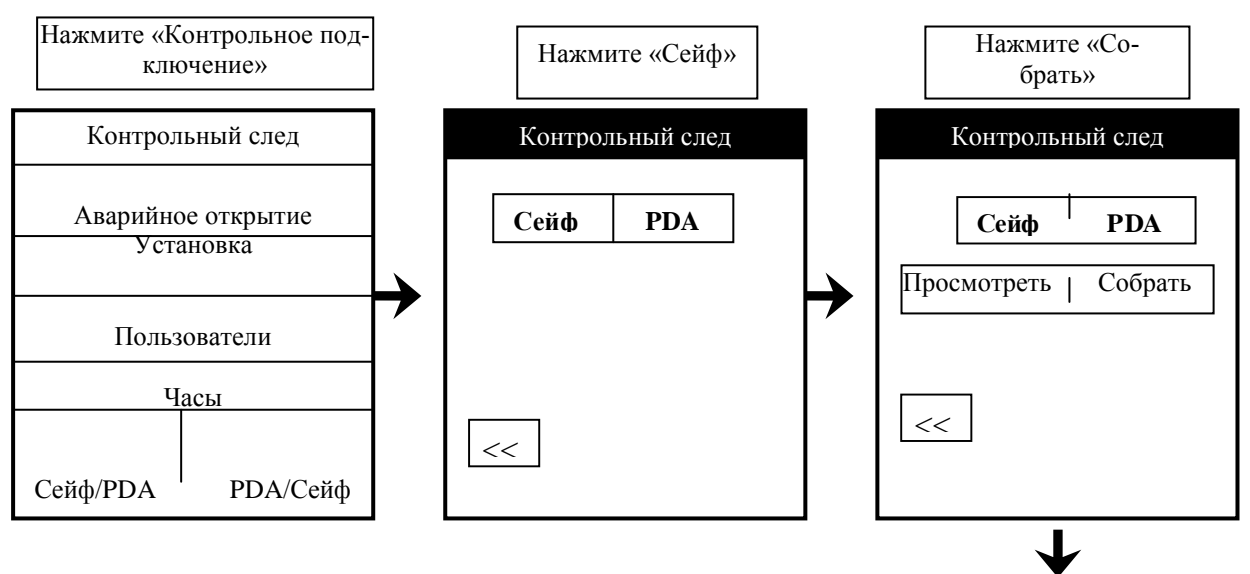

5 – УСТАНОВКА КОНТРОЛЬНОГО СЛЕДА СЕЙФА

| Ко       | нтрольны   | й след         |
|----------|------------|----------------|
| Дата:    | 13/02/2    | 003            |
| Сейф     | 1000       |                |
| Дата В   | ремя Оп-ци | я пользов. PDA |
| 1.13/02  | 16:13:18   | 06 1 arfe      |
| 2. 13/02 | 16:13:13   | 01             |
| 3.13/02  | 16:13:06   | 04 MC:2        |
| 4.13/02  | 16:12:59   | 01             |
| 5.13/02  | 16:12:51   | 13 1 arfe      |
| 6.13/02  | 16:12:15   | 13 1 arfe      |
| 7.13/02  | 15:51:14   | 13 1 arfe      |
| 1.Опера  | ция авари  | йн.открытия    |
| <<       |            | ечать          |

Если мы нажмем на любую линию контрольного следа, то операция будет производиться внизу экрана.

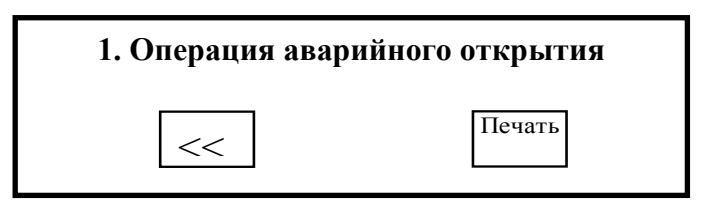

#### 6 - ПРОСМОТР ПРЕДЫДУЩЕГО КОНТРОЛЬНОГО СЛЕДА

Последние пять контрольных следов хранятся в памяти PDA, при желании мы можем вывести их на экран, при помощи приведенной ниже инструкции:

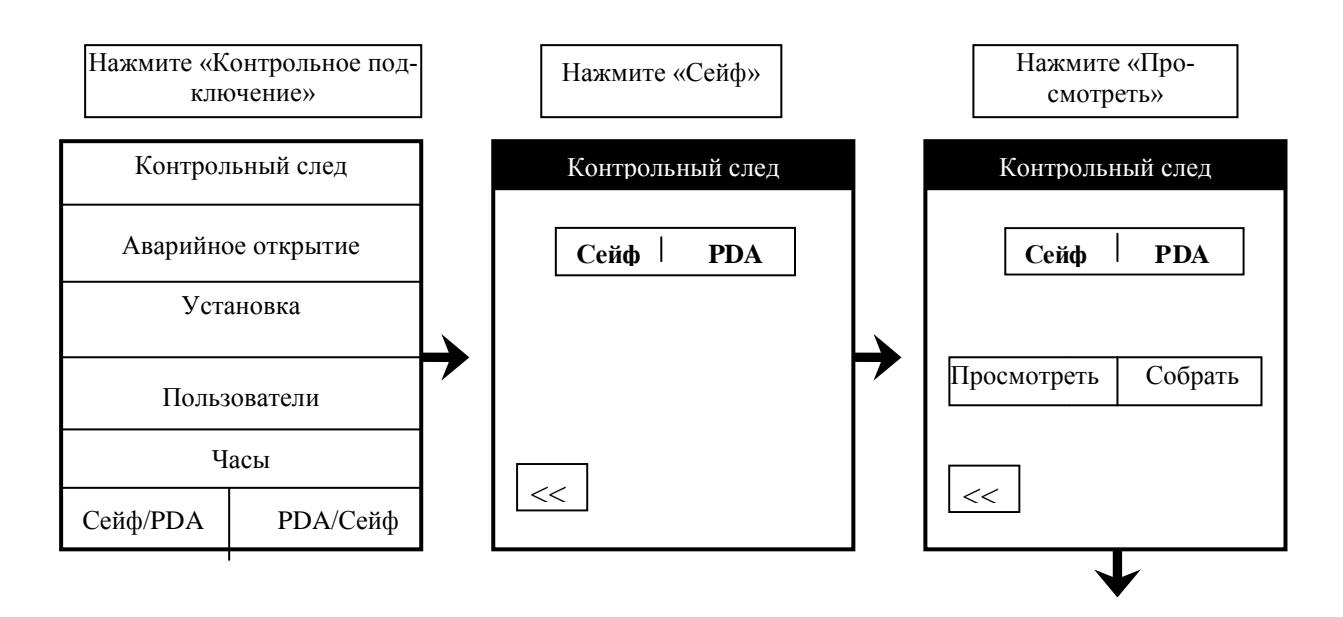

| Контрольный след                                                                                                    |   | Контр                            | ольный сле                                    | сд                    |
|----------------------------------------------------------------------------------------------------|---|----------------------------------|-----------------------------------------------|-----------------------|
| Дата: 13/02/2003<br>Сейф 1000<br>Дата Время Оп-ция пользов. PDA<br>1.13/02 16:13:18 06 1 arfe<br>2. 13/02 16:13:13 01<br>3.13/02 16:13:06 04 MC:2<br>4.13/02 16:12:59 01<br>5.13/02 16:12:51 13 1 arfe<br>6.13/02 16:12:15 13 1 arfe<br>7.13/02 15:51:14 13 1 arfe | + | Сейф<br>Просмотр<br>Сейф<br>1000 | <b>РDА</b><br>реть Собрат<br>Дата Ау<br>13/02 | гь<br>/дита<br>2/2003 |
| Поперация авариин. открытия                                                                                                    |   | <<                               | ОК                                            |                       |
|                                                                                                    |   | Выберите и контрольнь            | нтересуюш<br>ій след и на<br>«ОК»             | ий Вас<br>ажмите      |

## 7 - КОНТРОЛЬНЫЙ СЛЕД КАРМАННОГО КОМПЬЮТЕРА

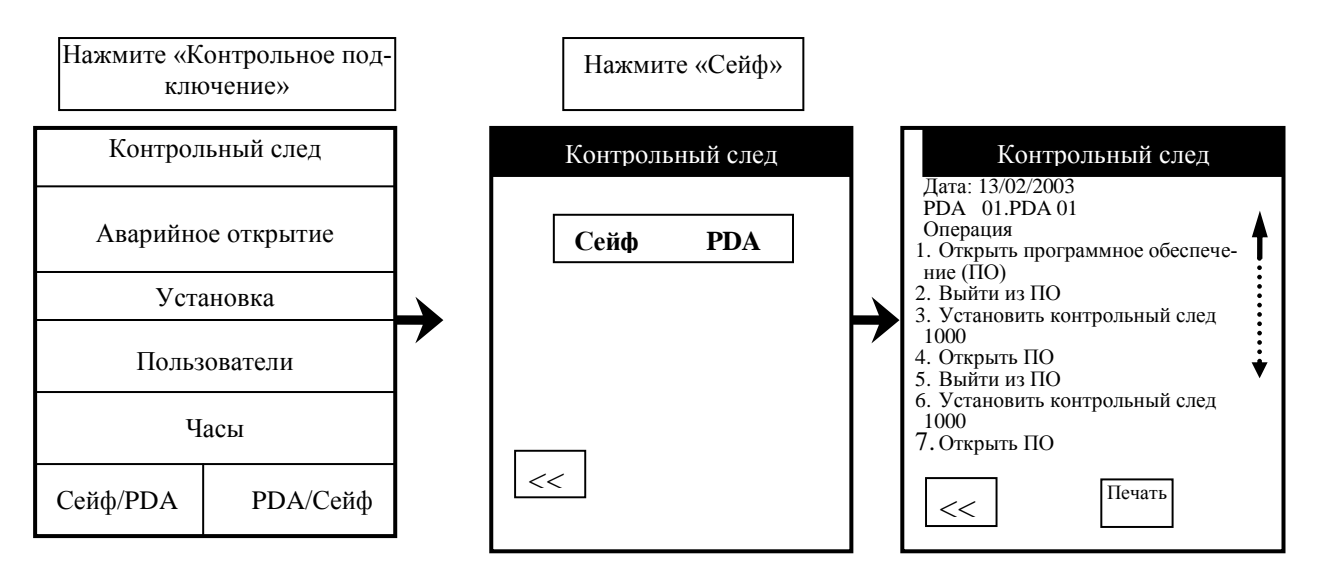

Внимание: Если мы нажмем на любую линию контрольного следа, то мы получим информацию об имени пользователя, дате и времени проведения операции.

# 8 - ПЕЧАТЬ НА ДИСПЛЕЙНОМ ПРОЦЕССОРЕ (DPU 414)

Если мы хотим печатать непосредственно на принтере DPU нашего PDA, то мы должны выбрать эту функцию согласно приведенной ниже инструкции:

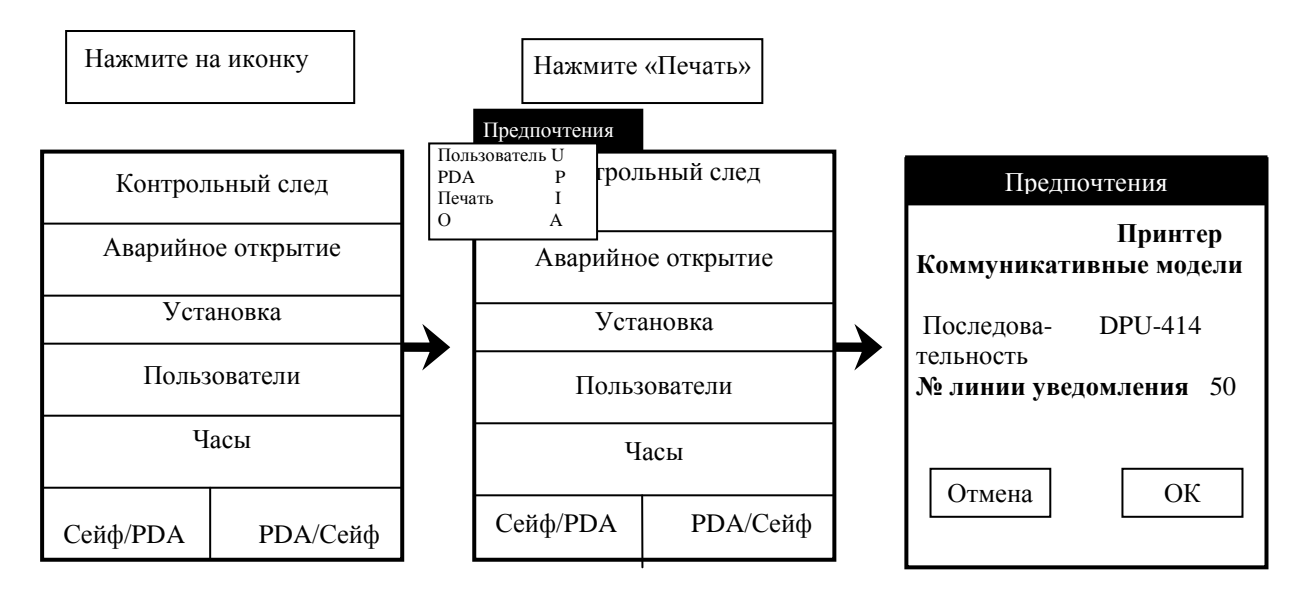

№ линии уведомления: здесь мы определяем номер линии, которую будем просматривать, когда будем собирать или просматривать контрольный след.

## 9- УСТАНОВКА ВРЕМЕНИ СЕЙФА

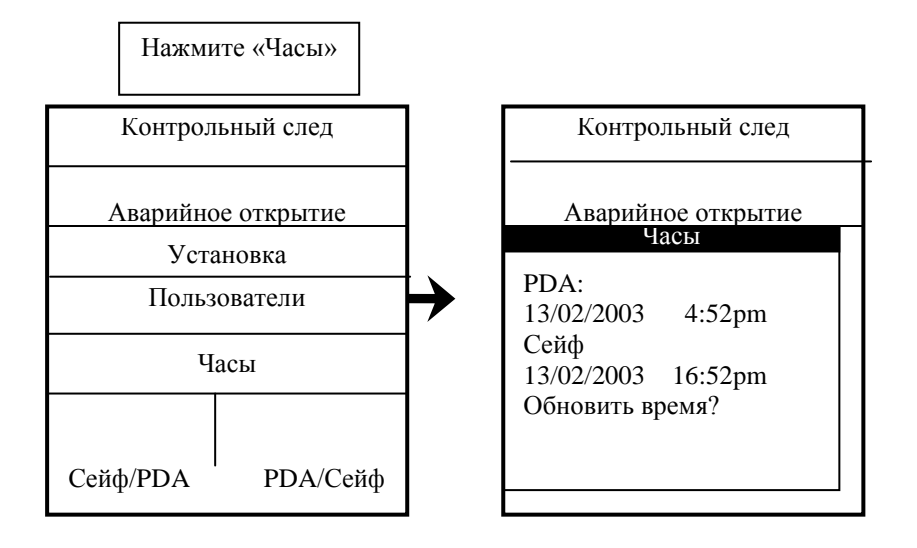

| По | Horn |
|----|------|
| Да | пег  |

#### 10 – ИЗМЕНЕНИЕ ПАРАМЕТРОВ СЕЙФА

**Очень важно**: сообщения обо всех осуществляемых нами изменениях в PDA должны поступать в программу ПК, поскольку, когда мы синхронизируем наш PDA с ПК, информация ПК имеет определяющее значение. Поэтому мы рекомендуем вам производить все изменения в программе ПК

Соедините PDA с сейфом, параметры которого вы хотите изменить, далее работайте в соответствии с ниже приведенной инструкцией:

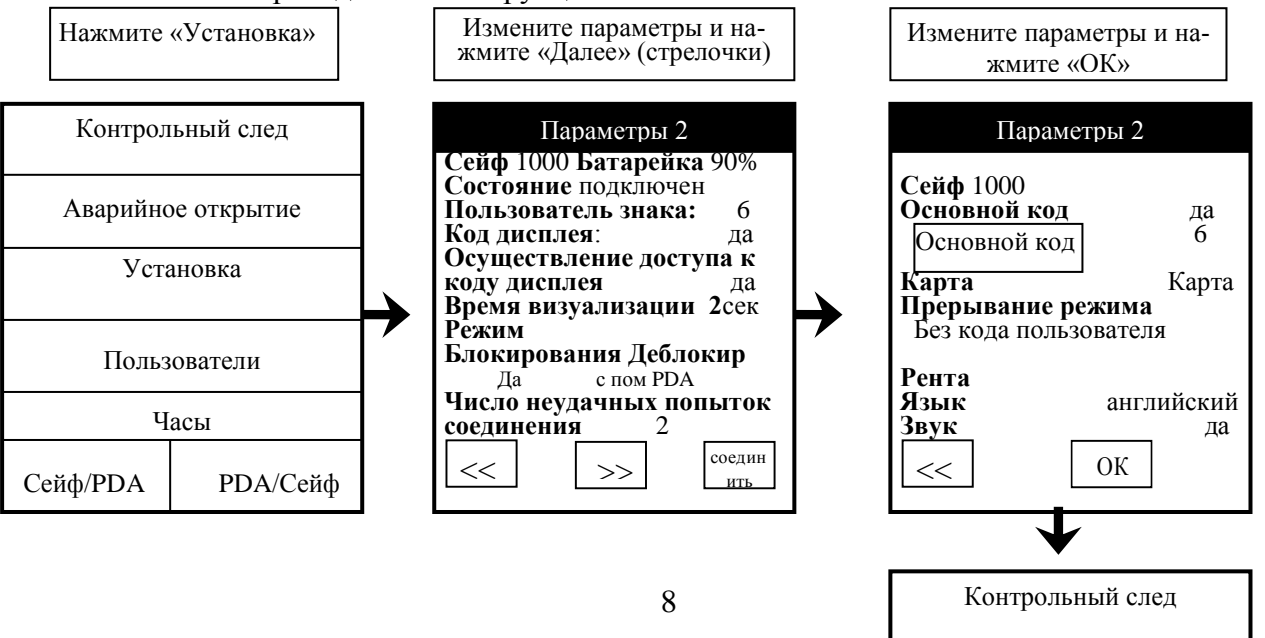

Аварийное открытие

| Проверка параметров                                                                                           |  |  |  |
|----------------------------------------------------------------------------------------------------|--|--|--|
| Дата подключение к сейфу:<br><b>13/02/2003 15:48</b><br>Режим: <b>РDA</b> → <b>Сейф</b><br>Параметры Сейф PDA |  |  |  |
| Число неудачных 3 2<br>попыток соединения                                                                     |  |  |  |
| Полтвержление                                                                                                 |  |  |  |
| Подтвердить операцию?                                                                                         |  |  |  |
| ОК Отмена                                                                                                    |  |  |  |
| <b>↓</b> Нажмите «ОК»                                                                                         |  |  |  |
|                                                                                                    |  |  |  |
| Проверка параметров                                                                                           |  |  |  |
| Дата подключение к сейфу:<br>13/02/2003 15:48<br>Режим: <b>РDA → Сейф</b>                                     |  |  |  |
| Параметры Сейф РDА<br>Кол соед. 4 6<br>Число неудачных 3 2                                                    |  |  |  |
| попыток соединения<br>Код режима<br>деблокировки в компьютере                                                 |  |  |  |
| Параметры                                                                                                    |  |  |  |
| Обновление параметров за-<br>вершено                                                                          |  |  |  |
| ОК                                                                                                    |  |  |  |

Нажмите «ОК»

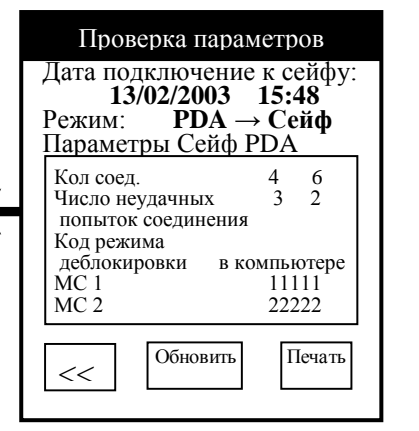

Нажмите «Обновить»

Нажмите «PDA/Сейф»

# 11. ПЕРЕВОД ПАРАМЕТРОВ ИЗ СЕЙФА В РДА

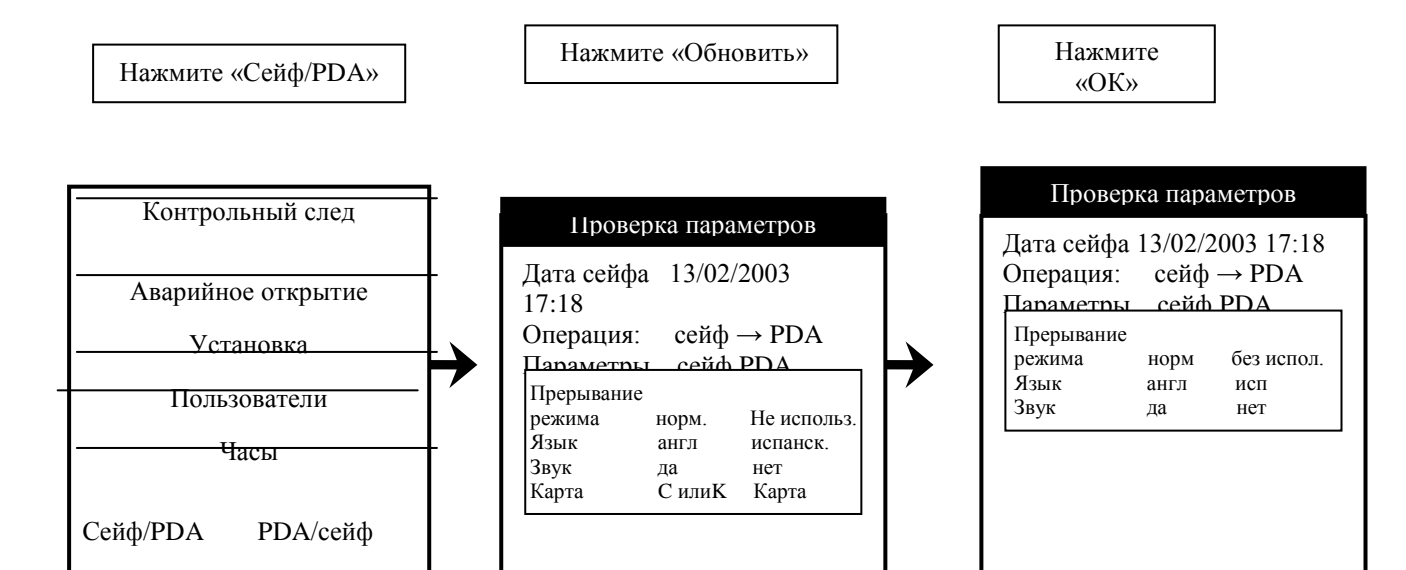

|                                                                           | <b>П</b><br>Подте      | одтвержд<br>вердить ог | цение<br>перацию?  |  |
|---------------------------------------------------------------------------|------------------------|------------------------|--------------------|--|
|                                                                           | ОК                     | ]                      | Отмена             |  |
| $\checkmark$                                                              |                        |                        |                    |  |
|                                                                           | Про                    | верка пар              | аметров            |  |
| Дата сейфа 13/02/2003 17:18<br>Операция: сейф → PDA<br>Параметры сейф PDA |                        |                        |                    |  |
| П<br>Ре<br>Я:                                                             | рерыван<br>жима<br>зык | ие<br>норм<br>англ     | без испол.<br>исп. |  |
|                                                                           |                        | Парамет                | ры                 |  |
|                                                                           | Обнон<br>ОК            | вление па<br>заверше   | раметров<br>но     |  |
|                                                                           | Н                      | [ажмите «              | ЮК»                |  |

# 12 - ОТКЛЮЧЕНИЕ ОТ СЕЙФА

| Нажмите      | «Установка» |               | Нажмите иконку                                                        |   | Нажмите «Отключить»                                                   |
|--------------|-------------|---------------|-----------------------------------------------------------------------|---|-----------------------------------------------------------------------|
| Контрол      | ьный след   |               | Параметры 1<br>Сейф 1000 Батарейка 90%                                |   | Сейф – PDA оператор<br>Отключить V D<br>Сейф 1000 Батарейка 90%       |
| Аварийно     | ое открытие |               | Состояние подключен<br>Пользователь знака: 6<br>Код дисплея: да       |   | Состояние подключен<br>Пользователь знака: 6<br>Код дисплея: да       |
| Установка    |             | $\rightarrow$ | Осуществление доступа к<br>коду дисплея да<br>Время визуализации 2сек | → | Осуществление доступа к<br>коду дисплея да<br>Время визуализации 2сек |
| Пользователи |             | Í             | Режим<br>Блокирования Деблокир                                        | ŕ | Режим<br>Блокирования Деблокир                                        |
| Часы         |             |               | да с пом РДА<br>Число неудачных попыток<br>соединения 2               |   | да с пом РDА<br>Число неудачных попыток<br>соединения 2               |
| Сейф/PDA     | РDА/сейф    |               | <                                                                     |   | < >> соедин ить                                                       |

обно-

ВИТЬ

<<

печать

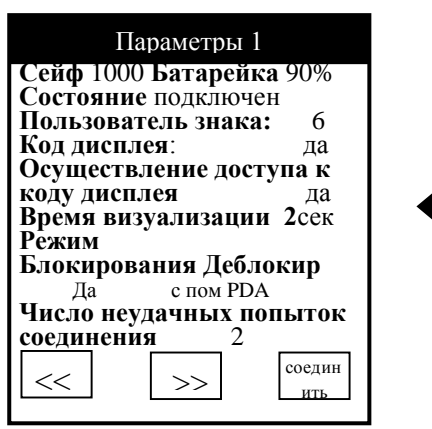

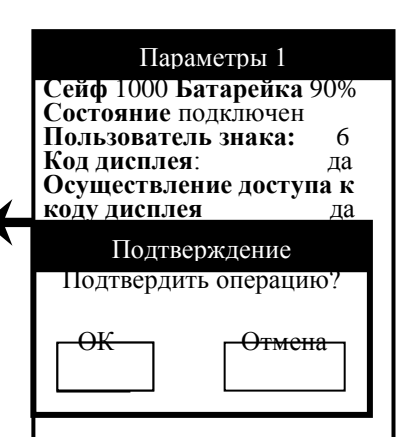

Нажмите «ОК»

### 13- ПЕРЕЗАГРУЗКА РДА

Если в определенный момент PDA не реагирует ни на какие действия, перезапустите его следующим образом.

- используя конец развернутой скрепки (или другой предмет без острого конца) плавно нажмите кнопку перезагрузки в отверстии на задней панели PDA.

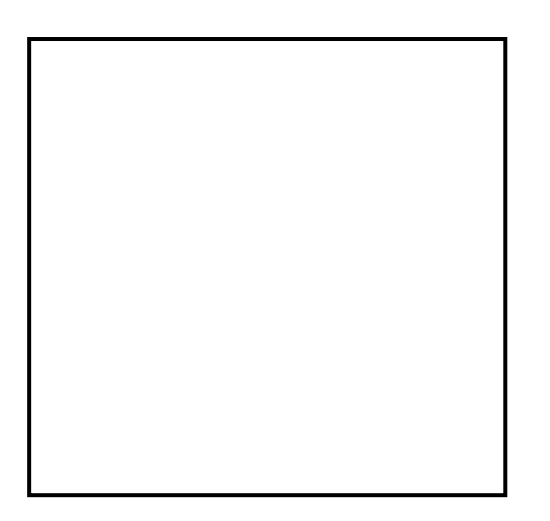

| КНОПКА ПЕРЕЗА    |
|------------------|
| KHUIIKA IIEFEJA- |
| ГРУЗКИ           |
|                  |

## 14 – ВИЗУАЛИЗАЦИЯ ПОЛЬЗОВАТЕЛЕЙ

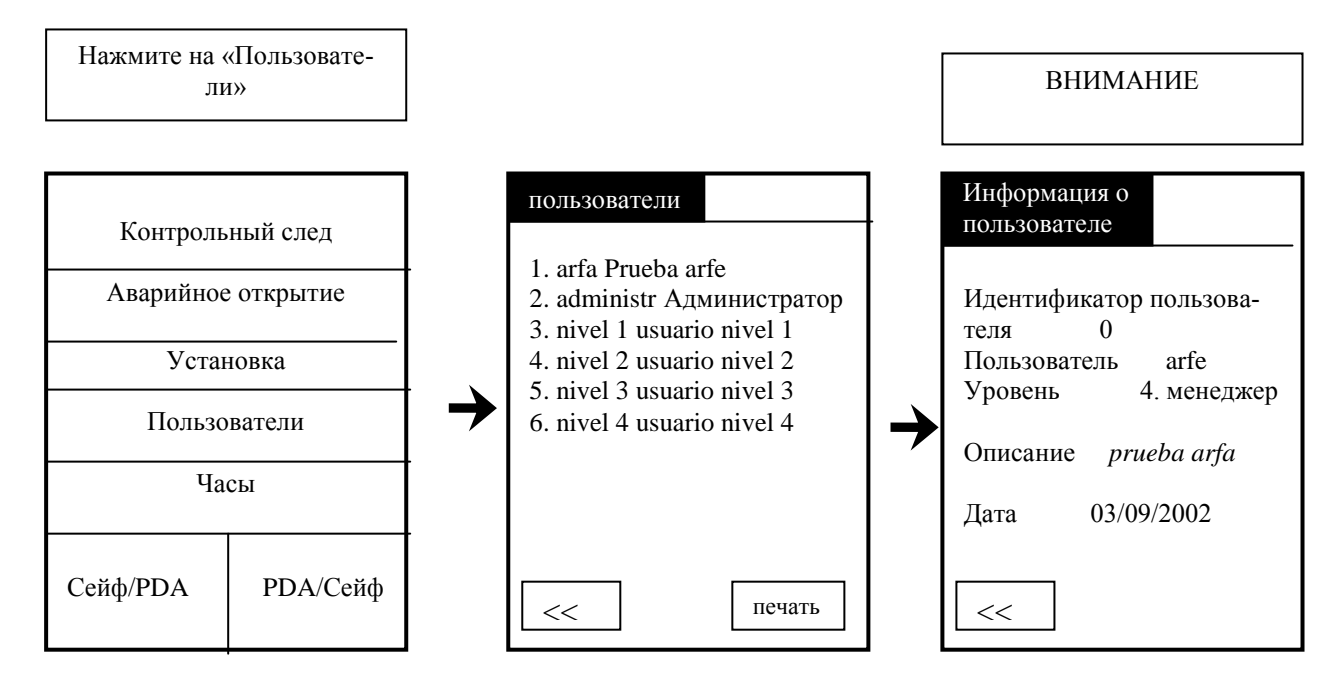

<u>ВНИМАНИЕ:</u> если вы хотите увидеть больше информации о пользователе, нужно нажать на нее, и вы увидите соответствующий экран.

## 15 - ВКЛЮЧЕНИЕ СЕЙФА

Если в течение 24 часов мы производим 200 операций в режиме Сейф, то ради безопасности Сейф отключен. В таком состоянии мы не можем производить какие-либо операции, мы должны подключить Сейф на PDA, согласно приведенной ниже инструкции.

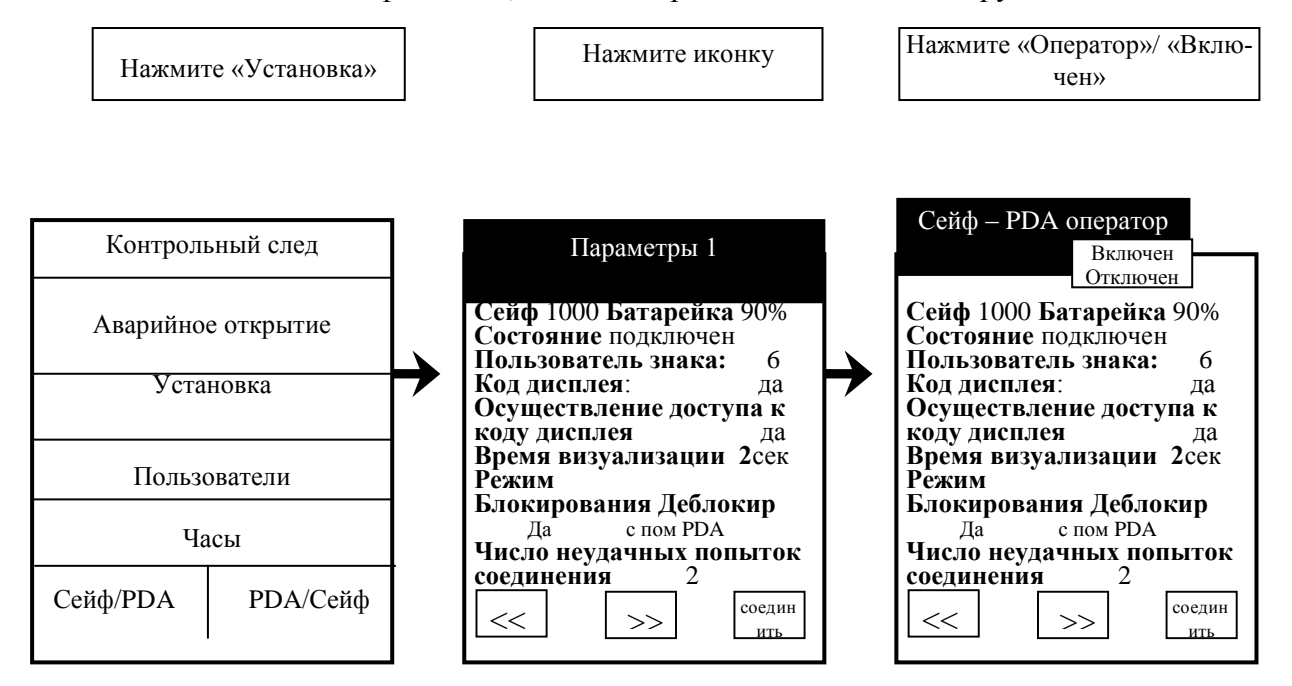

## 15-1 ОТКЛЮЧЕНИЕ СЕЙФА

Если мы хотим полностью отключиться от Сейфа, мы должны отключить его от режима работы. В этом случае мы уже не сможем проводить какие – либо операции. Подключите PDA к Сейфу и следуйте инструкции:

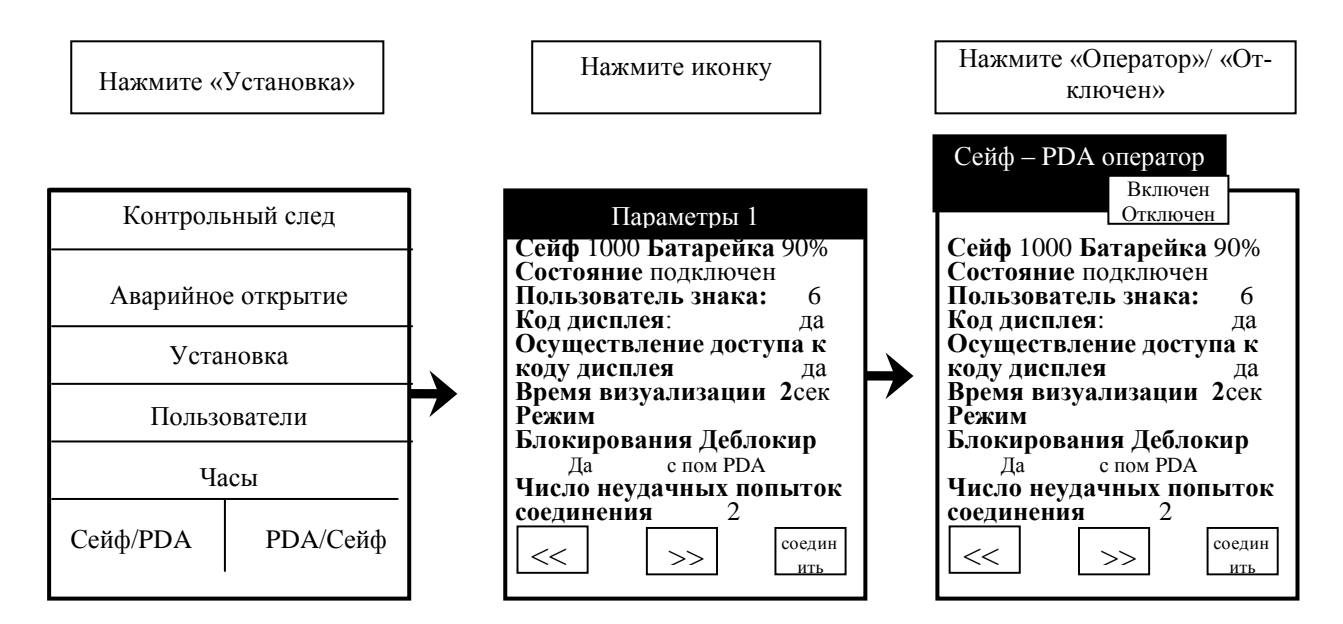

## Приложение А: принтер DPU-414

Если мы хотим распечатать какой-либо репортаж на нашем принтере, нам нужно задать ему конфигурацию.

Конфигурация осуществляется посредством следующих шагов:

1. Включите принтер и держите кнопку «ON LINE» нажатой, пока принтер не начнет выводить информацию.

Вы увидите «режим установки DIP SW», и «Dip SW-1» и всю параметризацию принтера.

В конце вы увидите сообщение:

Продолжить?: нажмите «on-line SW»

Печатать? Нажмите «Подача бумаги SW».

2. Нажмите кнопку ON LINE. Вы увидите «Dip SW-1».

- 3. Продолжайте в следующей последовательности:
  - 1. Нажмите «Подача»
  - 2. Нажмите «ON LINE»
  - 3. Нажмите «ON LINE»
  - 4. Нажмите «Подача»
  - 5. Нажмите «ON LINE»
  - 6. Нажмите «Подача»
  - 7. Нажмите «ON LINE»
  - 8. Haжмите «ON LINE»

Вы увидите сообщение: «Продолжить? ... Нажмите....

4. Нажмите «ON LINE». Вы увидите «Dip SW-2»

- 5. Продолжайте в следующей последовательности:
  - 1. Нажмите «Подача»
  - 2. Нажмите «ON LINE»
  - 3. Нажмите «ON LINE»
  - 4. Нажмите «ON LINE»
  - 5. Нажмите «ON LINE»
  - 6. Нажмите «Подача»
  - 7. Нажмите «ON LINE»
  - 8. Нажмите «Подача»

Вы увидите сообщение: «Продолжить? ... Нажмите...

6. Нажмите «ON LINE».

Вы увидите «Dip SW-3»

7. Продолжайте в следующей последовательности:

- 1. Нажмите «ON LINE»
- 2. Нажмите «Подача»
- 3. Нажмите «ON LINE»
- 4. Нажмите «ON LINE»
- 5. Нажмите «Подача»
- 6. Нажмите «ON LINE»
- 7. Нажмите «ON LINE»
- 8. Нажмите «Подача»

Вы увидите сообщение: «Продолжить? ... Нажмите ....»

8. Нажмите «ON LINE»

Вы увидите сообщение «Установка DIP SW завершена!!», сейчас вы можете напечатать все свои отчеты.

Если во время установки у Вас возникли ошибки, нужно повторить все шаги сначала.